## Home Health Care

## **PointClickCare**<sup>®</sup>

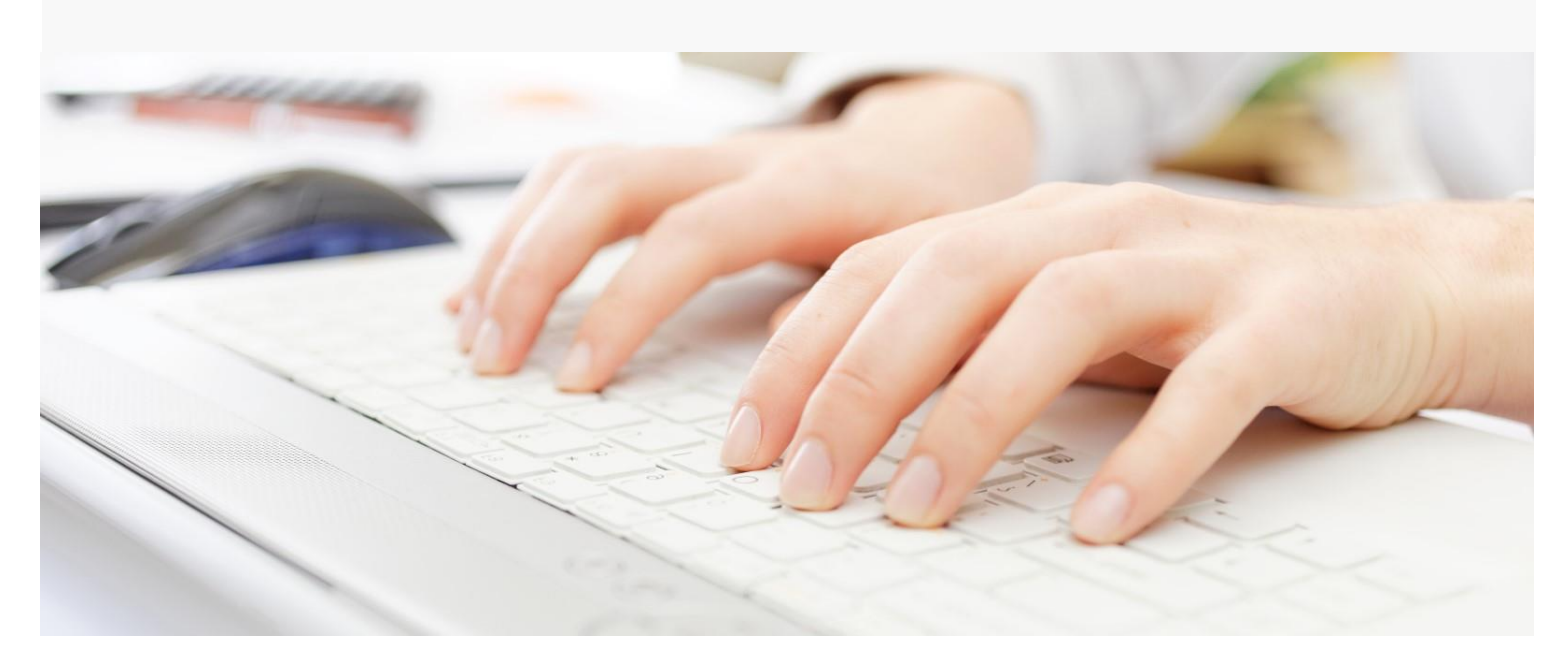

# Session Guide: Month-End Close

#### After this session, billers will be able to:

- Run the month-end close process
- Use reports to check month-end close metrics
- Close period
- Run the **AR Journal Entries Export (PointClickCare GLAP)** report for financial statements

## Useful Dashboards and Reports

The following dashboards and reports are useful during month and close.

**Tip:** Reports and dashboards are enabled by user security user role. Contact your system admin if you need access to a report or dashboard.

## Dashboards

These dashboards widgets, along with your typical billing widgets, are helpful in clearing items prior to Month End Close for the most accurate financial reporting.

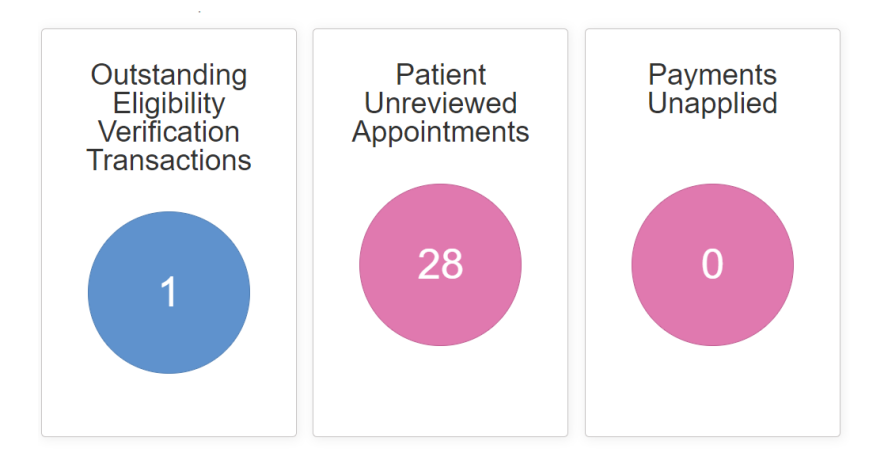

- **Patient Unreviewed Appointments** will show any open or held appointments within the period that may not be reporting revenue based on the status of the appointment.
- **Outstanding Eligibility Verifications** can assist with alerting to any necessary payer issues within the month end close period that could potentially cause payer, claim adjustments and revenue adjustments.
- **Payments Unapplied** will report all payments that are in an unapplied status. Any deposits that are sitting in this period that are not provider adjustments should be reviewed and cleared.

**Tip**: You can close the period with true unapplied payments that are reported from your remittance advice as forwarding balances, provider adjustments, provider wo, etc. You will receive an alert to move forward with closing the period and you can bypass that alert if they are true recognized unapplied payments.

## Reports

These reports are helpful during month end close.

| AR Reconciliation<br>Detail                           | Shows the beginning AR balance to ending AR<br>balance for specified period. Includes summary of<br>revenue, adjustments, and payments for current<br>period by patient.                                                                                                    |
|-------------------------------------------------------|----------------------------------------------------------------------------------------------------|
| Aged AR                                               | Aged aging by claim.                                                                                                    |
| Episodic Revenue and<br>AR Detail                     | Shows a listing of patient Medicare revenue and accounts receivable for a specified close period.                                                                                                    |
| FFS Revenue and AR<br>Detail                          | Shows a listing of patient FF revenue and accounts receivable for a specified close period.                                                                                                    |
| AR Journal Entry Detail                               | A listing of all revenue, adjustments, and cash<br>transactions by report section or branch. Report<br>section will individually sum al revenue,<br>adjustments, and cash transactions for each<br>branch/business line. Grouping by branch, will<br>combine and sum all revenue, adjustments, and<br>cash transactions for each branch/business line by<br>report section. |
| Cash Payments<br>Received Detail                      | Provides a listing of all cash receipts associated to<br>deposits within a specific deposit date, posted date,<br>unposted date, or create date range; grouped by<br>Deposit Date, Payer, or Patient.                                                                                                    |
| AR Journal Entries<br>Export (PointClickCare<br>GLAP) | Creates a revenue, cash, and AR journal entry export<br>in the standard PointClickCare GLAP import format<br>in .csv output. This report can be generated for any<br>period closed.                                                                                                    |

## Month End Close Process

Use the following procedure when completing a month end close.

**Note:** For the most accurate financial data from month end close, best practice is to reconcile all revenue, cash, and adjustment items.

#### Procedure

#### Best practice prior to close:

- a. Check the dashboards noted above for items impacting your Month End Close reporting. Follow up on all items prior to moving forward with the Month End Close process.
- b. Navigate to Agency > Payments and confirm all payment batches for the period you are closing have been posted and fully recorded. Incomplete deposits have a red *unposted receipts* flag, correct prior to close. Filter by the close period dates for the best visibility.
- 1. Go to Agency > Month End Close.

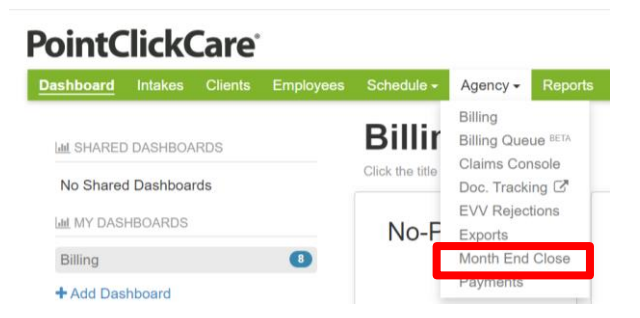

- 2. Select Reports.
- 3. Run AR Reconciliation Detail, on transaction type, drop down as Unposted Through Date and the Period End Date of the month you are closing and select the report and keep open to reference.

| Re | р | 0 | rts |
|----|---|---|-----|
|----|---|---|-----|

| Balances    | Reports       | Audit                      |                                                                                                    |                                                                                     |                 |                                                                            |                                                                                 |
|-------------|---------------|----------------------------|----------------------------------------------------------------------------------------------------|-------------------------------------------------------------------------------------|-----------------|----------------------------------------------------------------------------|---------------------------------------------------------------------------------|
| Last Period | Closed 01/0   | 01/1900                    | Transaction Type                                                                                                  | Unposted Through Date                                                               | ~               | Period End Date                                                            | 12/31/2020                                                                      |
| Report      | Name          |                            | Report Description                                                                                                |                                                                                     |                 |                                                                            |                                                                                 |
| AR Aging    |               |                            | Provides a listing of all patients with an out                                                                    | standing AR balance, billed and unbille                                             | d, ageo         | d, based on date service was prov                                          | ded or billed date.                                                             |
| AR Journal  | Entries Ex    | port (PointClickCare GLAP) | Creates a revenue, cash and AR journal er<br>closed.                                                              | ntry export in the standard PointClickCa                                            | re GL/          | AP import format in .csv output. Th                                        | is report can be generated for any period                                       |
| AR Journal  | Entry Deta    |                            | A listing of all revenue, adjustment and cas<br>transactions for each branch/business line.<br>by report section. | sh transactions by report section or bran<br>. Grouping by branch, will combine and | ch. Re<br>sum a | eport section will individually sum a<br>Il revenue, adjustments, and cash | Il revenue, adjustments, and cash<br>transactions for each branch/business line |
| AR Recond   | iliation Deta | ail                        | Shows the beginning AR balance to ending                                                                          | AR balance for specified period, includ                                             | es sur          | mmary of revenue, adjustments, a                                           | nd payments for current period by patient.                                      |

- 4. Select the **Balance** tab.
- 5. **Enter** the last day of the month you are closing in period end date and select **Apply**, this will update the values in the fields.

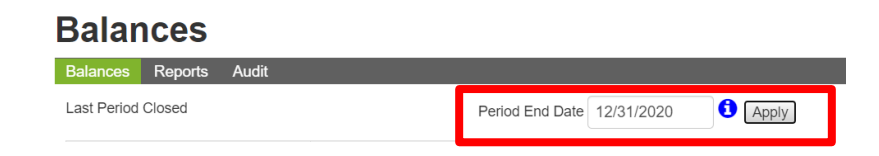

6. **Balance the Value Metrics** to the **AR Reconciliation report** following the columns below. Value metrics on the Balances screen are a snapshot of the AR Reconciliation report. The AR Reconciliation Report subtotals, will tie to your Journal Entries after the month end close is complete.

| Balances                      |       |                                    |               |
|-------------------------------|-------|------------------------------------|---------------|
| Balances Reports Audit        |       |                                    |               |
| Last Period Closed 05/31/2019 |       | Period End Date MM/DD/YYYY 3 Apply |               |
| Reconciliation Metric         | Value | Report                             | Report Column |
| AR Beginning Balance          |       | Aged AR                            | Column K      |
| FFS Unbilled Amount           |       | FFS Revenue and AR Detail          | Column L      |
| Episodic Unbilled Amount      |       | Episodic Revenue and AR Detail     | Column M      |
| FFS Billed Amount             |       | FFS Revenue and AR Detail          | Column N      |
| Episodic Billed Amount        |       | Episodic Revenue and AR Detail     | Column O      |
| Adjustments                   |       | AR Journal Entry Detail            | Column P      |
| Payments Received             |       | Cash Payments Received Detail      | Column R      |
| AR Ending Balance             |       | Aged AR                            | Column S      |

**Tip**: For additional review, each report on the Balances screen in blue, can be run to confirm all value metrics balance for the period as well. Select the blue hyperlink and the report will populate on a popup screen, balance the report to its corresponding columns below.

FFS Unbilled and Billed amounts are totaled within one column when reconciling, you want to add the values together to reflect the grand total represented in column N on the *FFS Revenue and AR Detail Report*.

## Balances

| Balances Reports Audit        |               |                                                |               |
|-------------------------------|---------------|------------------------------------------------|---------------|
| Last Period Closed 11/30/2020 | Pe            | riod End Date 12/31/2020 1 Apply               | ו             |
|                               | This          | s Information was updated on 01/13/2021 11:00A | м             |
| Reconciliation Metric         | Value         | Report                                         | Report Column |
| AR Beginning Balance          | \$164,127.57  | Aged AR                                        |               |
| FFS Unbilled Amount           | \$0.00        | FFS Revenue and AR Detail                      |               |
| Episodic Unbilled Amount      | \$2,248.77    | Episodic Revenue and AR Detail                 |               |
| FFS Billed Amount             | \$13,794.44   | FFS Revenue and AR Detail                      |               |
| Episodic Billed Amount        | \$67,250.02   | Episodic Revenue and AR Detail                 |               |
| Adjustments                   | \$0.00        | AR Journal Entry Detail                        |               |
| Payments Received             | (\$77,651.24) | Cash Payments Received Detail                  |               |
| AR Ending Balance             | \$169,769.56  | Aged AR                                        |               |

7. When all value metrics balance, select **Apply** on the Period End Date, and click **Close Period**.

Close Period

8. After the period is closed, go to Reports and run the AR Journal Entries Export

| Reports                                         |                                                |                                            |                                       |                                           |
|-------------------------------------------------|------------------------------------------------|--------------------------------------------|---------------------------------------|-------------------------------------------|
| Balances Reports Audit                          |                                                |                                            |                                       |                                           |
| Last Period Closed 11/30/2020                   | Transaction Type                               | Posted Date                                | ✓ Period End Date                     | 12/31/2020                                |
| Report Name                                     | Report Description                             |                                            |                                       |                                           |
| AR Aging                                        | Provides a listing of all patients with an out | standing AR balance, billed and unbilled,  | aged, based on date service was prov  | ided or billed date.                      |
| AR Journal Entries Export (PointClickCare GLAP) | Creates a revenue, cash and AR journal er      | ntry export in the standard PointClickCare | GLAP import format in .csv output. Th | is report can be generated for any period |

(PointClickCare GLAP) report for your financial statements. Select Transaction Type, Posted Date, and Period End Date as the last date of the month you have closed.

## **Revenue Accrual and No-Pay RAPs**

As you close your month-end for January, you may see that revenue looks understated. Currently, Medicare revenue is only added to the Episodic Revenue and AR Detail once a Final claim has been submitted so that the program can capture the correct final HIPPS score from the OASIS.

## Using the PDGM Accrual for Month End Close Report

To identify the accrued revenue correctly since the onset of No-Pay RAP claims, we've added a **PDGM Accrual for Month End Close** report. We recommend that you run this report after you have completed your month end.

#### Procedure:

- 1. Proceed with reconciling your reports as usual with the AR Reconciliation Report and close your month. Note that revenue looks understated.
- 2. After your month end is closed, go to **Reports** and select the **PDGM Accrual for Month End Close** report. Select your Branch, Business Line, and Posted Date and click **Run** to generate the report.

|             |              |                                                                                                    |                                                                                                    |                                                                                                    | Episode Visit                                                                                                    |                                                                                                    |                                                                                                    |                                                                                                    | I                                                                                                    | DGM1 Est                                                                                                    | PDGM2 Est                                                                                                    |                                                                                                    | Unposted                                                                                                    | PDGM1                                                                                                    | PDGM1                                                                                                    | PDGM2                                                                                                    | PDGM2                                                                                                    |                                                                                                    |                                                                                                    |
|-------------|--------------|----------------------------------------------------------------------------------------------------|----------------------------------------------------------------------------------------------------|----------------------------------------------------------------------------------------------------|----------------------------------------------------------------------------------------------------|----------------------------------------------------------------------------------------------------|----------------------------------------------------------------------------------------------------|----------------------------------------------------------------------------------------------------|----------------------------------------------------------------------------------------------------|----------------------------------------------------------------------------------------------------|----------------------------------------------------------------------------------------------------|----------------------------------------------------------------------------------------------------|----------------------------------------------------------------------------------------------------|----------------------------------------------------------------------------------------------------|----------------------------------------------------------------------------------------------------|----------------------------------------------------------------------------------------------------|----------------------------------------------------------------------------------------------------|----------------------------------------------------------------------------------------------------|----------------------------------------------------------------------------------------------------|
| Discharge D | Episode Star | Episode End                                                                                                    | Claim Types                                                                                                    | <b>v</b>                                                                                                    | Count                                                                                                    | PDGM1 Visit Co                                                                                                    | PDGM2 Visit Cot                                                                                                    | PPS Est. Revenue                                                                                                    |                                                                                                    | Revenue 💌                                                                                                    | Revenue 💌                                                                                                    | Posted Reve 🔻                                                                                                    | Revenue                                                                                                    | Accrual                                                                                                    | Deferral                                                                                                    | Accrual                                                                                                    | Deferral                                                                                                    | All Accrual 💌                                                                                                    | All Deferral                                                                                                    |
|             | 01/08/2021   | 03/08/2021                                                                                                    | PDGM1 RAI                                                                                                    | P: Paid;                                                                                                    | 18                                                                                                    | 18                                                                                                    | 0                                                                                                    |                                                                                                    | \$0.00                                                                                                    | \$2,453.95                                                                                                    | \$1,735.67                                                                                                    | \$0.00                                                                                                    | \$0.0                                                                                                    | \$1,881.36                                                                                                    | \$572.59                                                                                                    | \$0.00                                                                                                    | \$0.00                                                                                                    | \$1,881.36                                                                                                    | \$572.59                                                                                                    |
|             | 01/16/2021   | 03/16/2021                                                                                                    | PDGM1 RAI                                                                                                    | P: Paid;                                                                                                    | 11                                                                                                    | 11                                                                                                    | 0                                                                                                    |                                                                                                    | \$0.00                                                                                                    | \$2,540.84                                                                                                    | \$1,493.81                                                                                                    | \$0.00                                                                                                    | \$0.0                                                                                                    | \$1,270.42                                                                                                    | \$1,270.42                                                                                                    | \$0.00                                                                                                    | \$0.00                                                                                                    | \$1,270.42                                                                                                    | \$1,270.42                                                                                                    |
|             | 12/10/2020   | 02/07/2021                                                                                                    | PDGM1 RAI                                                                                                    | P: Outstanding;                                                                                                    | 13                                                                                                    | 10                                                                                                    | 3                                                                                                    |                                                                                                    | \$0.00                                                                                                    | \$1,758.74                                                                                                    | \$1,053.27                                                                                                    | \$2,530.94                                                                                                    | \$281.0                                                                                                    | \$0.00                                                                                                    | \$0.00                                                                                                    | \$0.00                                                                                                    | \$281.07                                                                                                    | \$0.00                                                                                                    | \$281.07                                                                                                    |
|             | 01/13/2021   | 03/13/2021                                                                                                    | PDGM1 RAI                                                                                                    | P: Paid;                                                                                                    | 15                                                                                                    | 15                                                                                                    | 0                                                                                                    |                                                                                                    | \$0.00                                                                                                    | \$2,227.91                                                                                                    | \$1,509.80                                                                                                    | \$0.00                                                                                                    | \$0.0                                                                                                    | \$1,336.75                                                                                                    | \$\$891.16                                                                                                    | \$0.00                                                                                                    | \$0.00                                                                                                    | \$1,336.75                                                                                                    | \$891.16                                                                                                    |
|             | 01/26/2021   | 03/26/2021                                                                                                    | PDGM1 RAI                                                                                                    | P: New Claim;                                                                                                    | 2                                                                                                    | 2                                                                                                    | 0                                                                                                    |                                                                                                    | \$0.00                                                                                                    | \$1,647.28                                                                                                    | \$1,287.00                                                                                                    | \$0.00                                                                                                    | \$0.0                                                                                                    | \$274.55                                                                                                    | \$1,372.73                                                                                                    | \$0.00                                                                                                    | \$0.00                                                                                                    | \$274.55                                                                                                    | \$1,372.73                                                                                                    |
| 01/26/2021  | 12/22/2020   | 01/26/2021                                                                                                    | PDGM1 RAI                                                                                                    | P: Outstanding;                                                                                                    | 7                                                                                                    | 5                                                                                                    | 2                                                                                                    |                                                                                                    | \$0.00                                                                                                    | \$2,157.95                                                                                                    | \$1,452.65                                                                                                    | \$2,642.15                                                                                                    | \$968.4                                                                                                    | \$0.00                                                                                                    | \$0.00                                                                                                    | \$0.00                                                                                                    | \$0.00                                                                                                    | \$0.00                                                                                                    | \$0.00                                                                                                    |
|             | 01/08/2021   | 03/08/2021                                                                                                    | PDGM1 RAI                                                                                                    | P: Outstanding;                                                                                                    | 7                                                                                                    | 7                                                                                                    | 0                                                                                                    |                                                                                                    | \$0.00                                                                                                    | \$1,947.56                                                                                                    | \$1,229.28                                                                                                    | \$1,492.93                                                                                                    | \$454.63                                                                                                    | \$0.00                                                                                                    | \$454.63                                                                                                    | \$0.00                                                                                                    | \$0.00                                                                                                    | \$0.00                                                                                                    | \$454.63                                                                                                    |
|             |              |                                                                                                    |                                                                                                    |                                                                                                    |                                                                                                    |                                                                                                    |                                                                                                    |                                                                                                    |                                                                                                    |                                                                                                    |                                                                                                    |                                                                                                    |                                                                                                    | \$4,763.07                                                                                                    | \$4,561.53                                                                                                    | \$0.00                                                                                                    | \$281.07                                                                                                    | \$4,763.07                                                                                                    | \$4,842.60                                                                                                    |
|             | Discharge D  | Discharge D Episode Star<br>01/08/2021<br>01/16/2021<br>01/16/2021<br>01/36/2021<br>01/26/2021<br>01/26/2021<br>01/08/2021 | Discharge D ▼ Episode Stat ▼ Episode End ▼   01/05/2021 03/08/2021 03/08/2021 03/08/2021 03/08/2021 03/08/2021   12/16/2020 02/07/2021 02/07/2021 02/07/2021 02/07/2021 02/2020 02/07/2021 02/2020 02/07/2021 02/2020 02/2020 | Discharge D(*) Fipioode Star(**) Fipioode End(**) Chaim Types   010682021 030682021 POKMI RA 20106202 030682021 POKMI RA   1010682021 010618201 020772021 POKMI RA 2010200 020772021 POKMI RA 01072021 00131732021 POKMI RA 010262021 03074021 POKMI RA 010262021 02074021 POKMI RA 010262021 02074021 POKMI RA 01062021 030632021 POKMI RA 01082021 030682021 POKMI RA 01082021 030682021 POKMI RA 01082021 POKMI RA 01082021 | Discharge D(▼) Episode Star ▼ Episode End ▼ Chim Types ▼   010682021 03082021 POINT RAP: Paid, 10/682021 POINT RAP: Paid,   010682020 02/072021 POINT RAP: Paid, 10/262021 POINT RAP: Paid,   01/26/2021 030782021 POINT RAP: Paid, 10/26/2021 POINT RAP: Paid,   01/26/2021 030782021 POINT RAP: Paid, 01/26/2021 02/072021 POINT RAP: Paid,   01/26/2021 02/072021 POINT RAP: Nostanding; 01/26/2021 03/08/2021 POINT RAP: Outstanding; | Discharge D(**) Episode Staf **) Episode End **) Claim Types Episode Visit **   010852021 03082021 PDCMI RAP: Paid, 11 ** ** ** ** ** ** ** ** ** ** ** ** ** ** ** ** ** ** ** ** ** ** ** ** ** ** ** ** ** ** ** ** ** ** ** ** ** ** ** ** ** ** ** ** ** ** ** ** ** ** ** ** ** ** ** ** ** ** ** ** ** ** ** ** ** ** ** ** ** ** ** ** ** ** ** ** * ** * ** * * * * * * * <td>Discharge D(▼) Episode Staf ▼) Episode End ▼) Claim Types Episode Visit ▼ PDGMI Visit Cd ▼)   010682021 030682021 PDGMI RAP: Paid; 18 11 11   1010682021 030682021 PDGMI RAP: Paid; 18 11 11   101062021 03070201 PDGMI RAP: Paid; 13 10 10   011032021 03070201 PDGMI RAP: Paid; 15 15 15 16   012620201 03267021 PDGMI RAP: Paid; 15 15 16 16   012620201 03267021 PDGMI RAP: Paid; 15 15 16 16 17 16 18 17 16 18 16 16 16 16 16 16 16 16 16 16 16 16 16 16 16 16 16 16 16 16 16 16 16 16 16 16 16 16 16 16 16 16 16</td> <td>Discharge D(*) Episode Suar* Episode End** Chaim Types Episode Visit * PDGMI Visit Col** PDGMI Visit Col**</td> <td>Discharge D/<sup>™</sup> Episode Star<sup>™</sup> Episode End <sup>™</sup> Claim Types <sup>™</sup> Episode Visit<br/>Count <sup>™</sup> PDOM1 Visit Col<sup>™</sup> PDOM2 Visit Col<sup>™</sup> PDF Est. Revenue   01/06/2021 03/08/2021 PDOMR RAP: Pidc<br/>12/07/2021 18 18 0   01/06/2021 02/08/2021 PDOMR RAP: Pidc<br/>12/07/2021 11 11 0   01/06/2021 02/07/2021 PDOMR RAP: Pidc<br/>01/26/2021 15 5 0   01/26/2021 02/07/2021 PDOMR RAP: Pidc<br/>01/26/2021 02/07/2021 15 5 0   01/26/2021 02/07/2021 PDOMR RAP: New Claim,<br/>01/06/20221 2 0 0 2 0   01/26/2021 02/08/2021 PDOMR RAP: New Claim,<br/>01/08/2021 7 5 2 0</td> <td>Discharge D/# Fpiiode Star/# Epiiode End/# Claim Types P Paid (Nith Control of Control of</td> <td>Ducharge D/# Fpisode Star/# Episode Ind /# Claim Types PEpiode/Visit PDOMI Visit Col/# PDOMI Visit Col/# PPS Est. Revenue PDOMI Visit Col/# PPCMI IEst PDOMI Visit Col/# PPS Est. Revenue PDOMI Visit Col/# PPCMI IEst PDOMI Visit Col/# PPS Est. Revenue PDOMI Visit Col/# PPS Est. Revenue PDOMI Visit Col/# PPS Est. Revenue PDOMI Visit Col/# PPS Est. Revenue PDOMI Visit Col/# PPCMI IEst PDOMI Visit Col/# PPS Est. Revenue PDOMI Visit Col/# PPS Est. Revenue PDOMI Visit Col/# PPS Est. Revenue PDOMI Visit Col/# PPS Est. Revenue PDOMI Visit Col/# PPS Est. Revenue PDOMI Visit Col/# PPS Est. Revenue PDOMI Visit Col/# PS Col/# PDOMI Visit Col/# PS Est. Revenue PDOMI Visit Col/# PS Col/# PS Col/# PDOMI Visit Col/# PS Col/# PDOMI Visit Col/# PS Col/# PDOMI Visit Col/# PS Col/# PDOMI Visit Col/# PS Col/# PDOMI Visit Col/# PS Col/# PDOMI Visit Col/# PDOMI Visit Col/# PDOMI Visit Col/# PDOMI Visit Col/# PDOMI Visit Col/# PDOMI Visit Col/# PDOMI Visit Col/# PDOMI Visit Col/# PDOMI Visit Col/</td> <td>Discharge D/// Fpisode Star// Claim Types Episode Visit PDOMI 1 keit Col// PDOMI 2 kit w/ PDOMI 2 kit w/ PDOMI 2</td> <td>Discharge Du<sup>®</sup> Fpisode Stat<sup>®</sup> Episode Stat<sup>®</sup> PCMH I lettin Types Episode Visit<br/>Count PCMH I lettin Co<sup>®</sup> POMH I lettin PCMH I lettin PCMH</td> <td>Ducharge D/// Episode Stat// Claim Type Episode Stat// Episode Stat// Episode Stat// POMAI Ed.// Poster Revenue Poster Revenue</td> <td>Duckage DV Fpinode Star Episode Lad Claim Types Picod Visit Col PDCM1 Visit Col PDCM2 Ist. PDCM1 Visit Col PDCM1 Visit Col PDCM2 Ist. PDCM1 Visit Col PDCM1 Visit Col PDC</td> <td>Duckage DV Ppinode Star Ppinode Star<td>Dackage DV Pspicode State Pspicode State Pspicode St</td><td>Darklarge D// Pipiode Stat/ Pipiode Stat/ Pipiode</td><td>Dackage DV<br/>Plote Ppicode Star Ppicode Find Claim Types Ppicode Visit<br/>Cut Ppicode Visit<br/>Potod Ppicode Visit<br/>Visit Cut Ppicode Visit<br/>Potod Ppicode Star Ppicode Star Ppicode St</td></td> | Discharge D(▼) Episode Staf ▼) Episode End ▼) Claim Types Episode Visit ▼ PDGMI Visit Cd ▼)   010682021 030682021 PDGMI RAP: Paid; 18 11 11   1010682021 030682021 PDGMI RAP: Paid; 18 11 11   101062021 03070201 PDGMI RAP: Paid; 13 10 10   011032021 03070201 PDGMI RAP: Paid; 15 15 15 16   012620201 03267021 PDGMI RAP: Paid; 15 15 16 16   012620201 03267021 PDGMI RAP: Paid; 15 15 16 16 17 16 18 17 16 18 16 16 16 16 16 16 16 16 16 16 16 16 16 16 16 16 16 16 16 16 16 16 16 16 16 16 16 16 16 16 16 16 16 | Discharge D(*) Episode Suar* Episode End** Chaim Types Episode Visit * PDGMI Visit Col** PDGMI Visit Col** | Discharge D/ <sup>™</sup> Episode Star <sup>™</sup> Episode End <sup>™</sup> Claim Types <sup>™</sup> Episode Visit<br>Count <sup>™</sup> PDOM1 Visit Col <sup>™</sup> PDOM2 Visit Col <sup>™</sup> PDF Est. Revenue   01/06/2021 03/08/2021 PDOMR RAP: Pidc<br>12/07/2021 18 18 0   01/06/2021 02/08/2021 PDOMR RAP: Pidc<br>12/07/2021 11 11 0   01/06/2021 02/07/2021 PDOMR RAP: Pidc<br>01/26/2021 15 5 0   01/26/2021 02/07/2021 PDOMR RAP: Pidc<br>01/26/2021 02/07/2021 15 5 0   01/26/2021 02/07/2021 PDOMR RAP: New Claim,<br>01/06/20221 2 0 0 2 0   01/26/2021 02/08/2021 PDOMR RAP: New Claim,<br>01/08/2021 7 5 2 0 | Discharge D/# Fpiiode Star/# Epiiode End/# Claim Types P Paid (Nith Control of Control of | Ducharge D/# Fpisode Star/# Episode Ind /# Claim Types PEpiode/Visit PDOMI Visit Col/# PDOMI Visit Col/# PPS Est. Revenue PDOMI Visit Col/# PPCMI IEst PDOMI Visit Col/# PPS Est. Revenue PDOMI Visit Col/# PPCMI IEst PDOMI Visit Col/# PPS Est. Revenue PDOMI Visit Col/# PPS Est. Revenue PDOMI Visit Col/# PPS Est. Revenue PDOMI Visit Col/# PPS Est. Revenue PDOMI Visit Col/# PPCMI IEst PDOMI Visit Col/# PPS Est. Revenue PDOMI Visit Col/# PPS Est. Revenue PDOMI Visit Col/# PPS Est. Revenue PDOMI Visit Col/# PPS Est. Revenue PDOMI Visit Col/# PPS Est. Revenue PDOMI Visit Col/# PPS Est. Revenue PDOMI Visit Col/# PS Col/# PDOMI Visit Col/# PS Est. Revenue PDOMI Visit Col/# PS Col/# PS Col/# PDOMI Visit Col/# PS Col/# PDOMI Visit Col/# PS Col/# PDOMI Visit Col/# PS Col/# PDOMI Visit Col/# PS Col/# PDOMI Visit Col/# PS Col/# PDOMI Visit Col/# PDOMI Visit Col/# PDOMI Visit Col/# PDOMI Visit Col/# PDOMI Visit Col/# PDOMI Visit Col/# PDOMI Visit Col/# PDOMI Visit Col/# PDOMI Visit Col/ | Discharge D/// Fpisode Star// Claim Types Episode Visit PDOMI 1 keit Col// PDOMI 2 kit w/ PDOMI 2 kit w/ PDOMI 2 | Discharge Du <sup>®</sup> Fpisode Stat <sup>®</sup> Episode Stat <sup>®</sup> PCMH I lettin Types Episode Visit<br>Count PCMH I lettin Co <sup>®</sup> POMH I lettin PCMH I lettin PCMH | Ducharge D/// Episode Stat// Claim Type Episode Stat// Episode Stat// Episode Stat// POMAI Ed.// Poster Revenue Poster Revenue | Duckage DV Fpinode Star Episode Lad Claim Types Picod Visit Col PDCM1 Visit Col PDCM2 Ist. PDCM1 Visit Col PDCM1 Visit Col PDCM2 Ist. PDCM1 Visit Col PDCM1 Visit Col PDC | Duckage DV Ppinode Star Ppinode Star <td>Dackage DV Pspicode State Pspicode State Pspicode St</td> <td>Darklarge D// Pipiode Stat/ Pipiode Stat/ Pipiode</td> <td>Dackage DV<br/>Plote Ppicode Star Ppicode Find Claim Types Ppicode Visit<br/>Cut Ppicode Visit<br/>Potod Ppicode Visit<br/>Visit Cut Ppicode Visit<br/>Potod Ppicode Star Ppicode Star Ppicode St</td> | Dackage DV Pspicode State Pspicode State Pspicode St | Darklarge D// Pipiode Stat/ Pipiode Stat/ Pipiode | Dackage DV<br>Plote Ppicode Star Ppicode Find Claim Types Ppicode Visit<br>Cut Ppicode Visit<br>Potod Ppicode Visit<br>Visit Cut Ppicode Visit<br>Potod Ppicode Star Ppicode Star Ppicode St |

- 3. Manually add the total accrual from the **PDGM Accrual for Month End Close** report into the **Journal Entry** report used to upload into your GL system.
- 4. **IMPORTANT:** At the end of the next period, you should **REVERSE THIS JOURNAL ENTRY**, as the final amount will get picked up in the next Episodic Revenue and AR Detail report.

Tip: The PDGM Accrual for Month End Close report is also available on the Month End Close Reports tab.

| Reports                                  |                                                                                                    |                                                                       |                                               |                                                         |                                                                           |
|------------------------------------------|----------------------------------------------------------------------------------------------------|-----------------------------------------------------------------------|-----------------------------------------------|---------------------------------------------------------|---------------------------------------------------------------------------|
| Balances Reports Audit                   |                                                                                                    |                                                                       |                                               |                                                         |                                                                           |
| Last Period Closed 11/30/2020            | Transaction Type                                                                                                    | Select Type                                                           | ~                                             | Period End Date                                         | MM/DD/YYYY                                                                |
| Report Name                              | Report Description                                                                                                    |                                                                       |                                               |                                                         |                                                                           |
| AR Journal Entry Detail                  | A listing of all revenue, adjustment an<br>and cash transactions for each branc<br>for each branch/business line by repo | d cash transactions by re<br>h/business line. Grouping<br>rt section. | port section or branc<br>by branch, will comb | h. Report section will indi<br>ine and sum all revenue, | vidually sum all revenue, adjustments, adjustments, and cash transactions |
| AR Reconciliation Detail                 | Shows the beginning AR balance to e<br>period by patient.                                                                | ending AR balance for spe                                             | cified period, include                        | s summary of revenue, a                                 | djustments, and payments for current                                      |
| Episodic Revenue and AR Detail           | Shows a listing of patient Medicare re                                                                                   | venue and accounts rece                                               | ivable for specified c                        | lose period.                                            |                                                                           |
| FFS Revenue and AR Detail                | Shows a listing of patient FFS revenu                                                                                    | e and accounts receivable                                             | e for specified close                         | period.                                                 |                                                                           |
| Payments Unapplied                       | Shows all unapplied cash (overpayme                                                                                      | ents / credits on receipts).                                          |                                               |                                                         |                                                                           |
| PDGM Accrual for Month End Close         | PDGM Episodic Revenue Accrual and                                                                                        | d Deferred for JE after mo                                            | nth end close.                                |                                                         |                                                                           |
| Revenue Accounting Transactions Unposted |                                                                                                    |                                                                       |                                               |                                                         |                                                                           |

# Understanding logic behind the PDGM Accrual for Month End Close report

- This report looks for any episode in the MEC period that did not book any revenue on the Episodic Revenue and AR Detail Report. This can happen for the following reasons:
  - $\circ$   $\;$  The OASIS did not have a HIPPS value when the RAP was submitted.
  - There has been no visit verified to generate the revenue.
- The report looks for a current Oasis value even if it's not exported and uses that if it is present.
- If an Oasis value is not present, the report uses logic to look at historical episode amounts going back 180 days to come up with an average episode amount per branch/business line. (It separates out PDGM1 and PDGM2 averages.) The report then divides the episode amount by 30.
- The report looks at the posted date and the episode start date and determines the number of days that the episode was in the MEC close period. The same logic is used that is contained within the Episodic report, and the daily rate is multiplied by the number of days in the period.
- This report runs all episodes in the MEC period, but if it finds that there is revenue that has been booked, it ignores those in the calculation and reports zero, as it is only looking for ones that are missing.

### Notes: